### Reserva

Acessar o link da Biblioteca através da página do Instituto: <u>www.pas.ifsuldeminas.edu.br</u> Clicar no link Biblioteca.

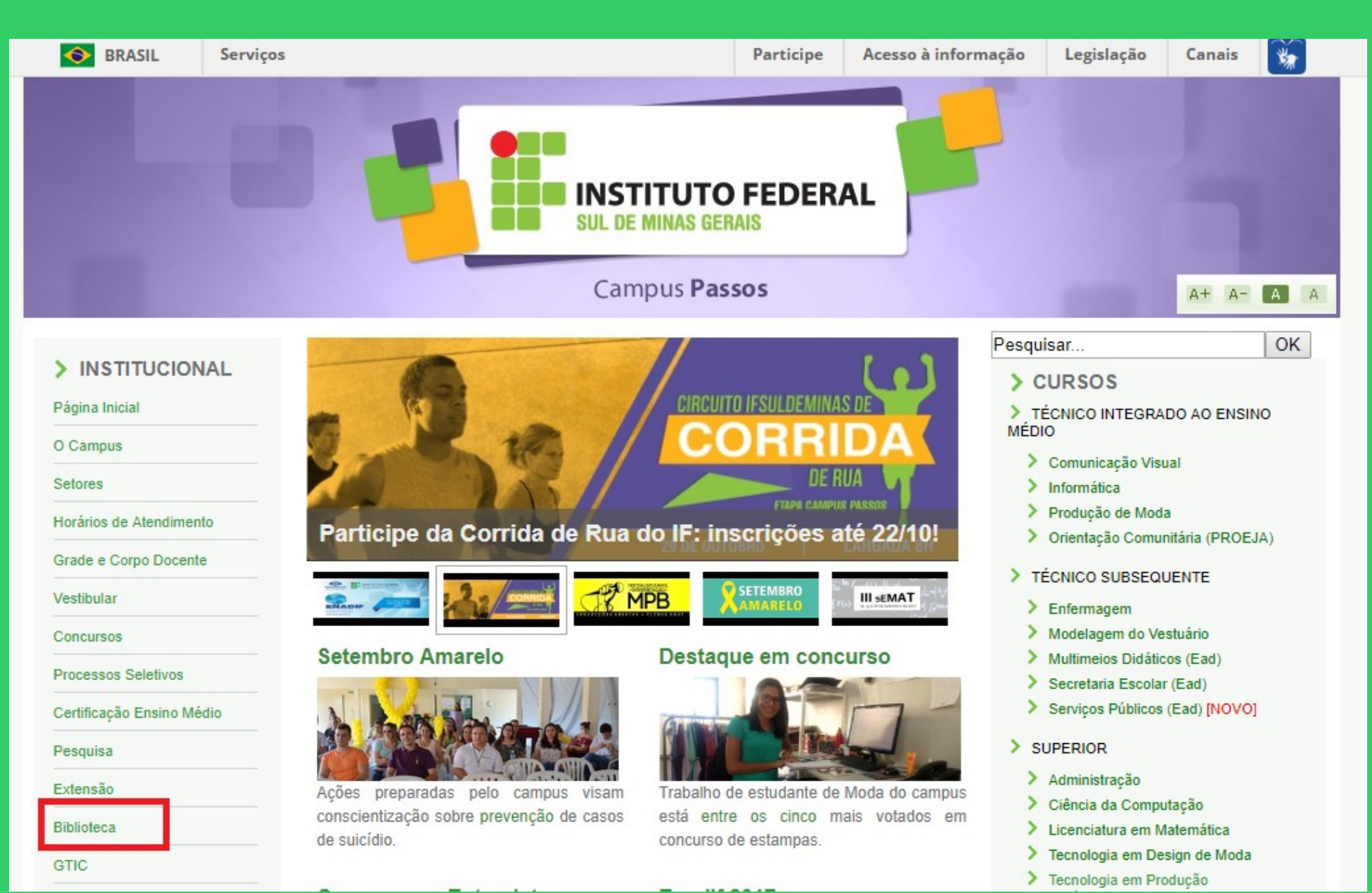

### Na página da Biblioteca entre em Consulta ao Acervo.

|                                   | INSTITUTO FEDERAL<br>SUL DE MINAS GERAIS                                                                                                    |                                            |
|-----------------------------------|----------------------------------------------------------------------------------------------------|--------------------------------------------|
|                                   | Campus Passos                                                                                                    | A+ A- A A                                  |
| > INSTITUCIONAL<br>Página Inicial | Pesquisar Biblioteca Clarice Lispector                                                                                                    | OK                                         |
| O Campus                          | Apresentação   Consulta ao Acervo   Horário de Funcionamento   Minha Biblioteca   Fale co<br>de Dados   Periódicos Eletrônicos   Regimento do Sistema de Bibliotecas do IFSULDE | om a Biblioteca   Base<br>MINAS   Servicos |
| Setores                           | Oferecidos   Manual de Normalização de Trabalhos Acadêmicos   Recolhimento                                                                                                    | o de Multa                                 |
| Horários de Atendimento           |                                                                                                    |                                            |
| Grade e Corpo Docente             |                                                                                                    |                                            |
| Vestibular                        |                                                                                                    |                                            |
| Concursos                         |                                                                                                    |                                            |
| Processos Seletivos               |                                                                                                    |                                            |
| Certificação Ensino Médio         |                                                                                                    |                                            |
| Pesquisa                          |                                                                                                    |                                            |
| Extensão                          | Conheca a Biblioteca Clarice Lispector                                                                                                    |                                            |
| Biblioteca                        | A Piblioteca Clarice Lispector – Campus Passos fai fundada em 20 de abril de 2012 para sor um lugar propara                                                                     | ado para o aprondizado o a                 |
| GTIC                              | leitura com uma equipe preocupada em promover a disseminação a informação de forma interativa com o público u                                                                   | usuário.                                   |
|                                   |                                                                                                    |                                            |

### Clique em Acesso ao Pergamum (Consulta, renovação e reserva).

|                           | INSTITUTO FEDERAL<br>SUL DE MINAS GERAIS                                                                                             |                                                                                         |   |
|---------------------------|----------------------------------------------------------------------------------------------------|-----------------------------------------------------------------------------------------|---|
|                           | Campus Passos                                                                                                    | A+ A- A                                                                                 | A |
|                           |                                                                                                    | Pesquisar OK                                                                            |   |
| > INSTITUCIONAL           |                                                                                                    |                                                                                         |   |
| Página Inicial            | Biblioteca Clarice Lispector                                                                                                    |                                                                                         |   |
| O Campus                  | Apresentação   Consulta ao Acervo   Horário de Funcionamento   Min<br>de Dados   Periódicos Eletrônicos   Regimento do Sistema de Bi | nha Biblioteca   Fale com a Biblioteca   Base<br>ibliotecas do IESUL DEMINAS   Servicos | ł |
| Setores                   | Oferecidos   Manual de Normalização de Trabalhos Acad                                                                                | êmicos   Recolhimento de Multa                                                          |   |
| Horários de Atendimento   |                                                                                                    |                                                                                         |   |
| Grade e Corpo Docente     |                                                                                                    |                                                                                         |   |
| Vestibular                |                                                                                                    |                                                                                         | - |
| Concursos                 |                                                                                                    |                                                                                         |   |
| Processos Seletivos       |                                                                                                    |                                                                                         | ľ |
| Certificação Ensino Médio |                                                                                                    |                                                                                         | 1 |
| Pesquisa                  |                                                                                                    |                                                                                         |   |
| Extensão                  | Acesso ao PERGAMUM (Consulta, repovação e re                                                                                         | aserva)                                                                                 | - |
| Biblioteca                | · Acesso do FERGAMON (consulta, renovação e re                                                                                       | 5561741                                                                                 |   |
| 0710                      | Está com dificuldades? Tire sua dúvidas com os tutoriais:                                                                            |                                                                                         |   |

GTIC

#### Como realizar seu Login.

| IFSULDEMINAS                                                                                                    | Meu Pergamum   Elogios, sugestões, etc   Sugestões para aquisição   Ajuda<br>Alto contraste                     |
|----------------------------------------------------------------------------------------------------|----------------------------------------------------------------------------------------------------|
| Pesquisa Geral                                                                                                    | Selecione outras pesquisas 🔻                                                                                    |
| Pesquisar     Limpar                                                                                                    |                                                                                                    |
| +++ Abrir mais opções de consulta<br>SEJA BEM-VINDO!<br>PREZADO USUÁRIO:                                                                                                    |                                                                                                    |
| Para CONSULTAR o acervo da biblioteca, clique em "Al<br>Selecionar em "Unidade de Informação" a Biblio                                                                           | brir mais opções de consulta".<br>oteca do seu Campus.                                                          |
| Para renovar, consultar reservas, debitos e histórico de empréstin<br>O não recebimento dos e-mails de aviso de devolução enviados pelo Sistema, independente do motivo, não ise | mo, clique em "MEU PERGAMUM".<br>enta o usuário do pagamento de multa em caso de atraso na renovação/devolução. |
| Mantenha seu e-mail atualizad                                                                                                    | do.                                                                                                    |
| Pergamum Rede<br>Pergamum Rede                                                                                                    | Top                                                                                                    |
| Idiomas: <u>Català   English   Español   Français   Ita</u>                                                                                                    | aliano Português                                                                                                |

Verificar se o idioma Português está selecionado.

#### Digitar: Código de usuário e senha.

| S biblioteca.ifsuldeminas.edu.br/biblioteca/index.php                                                              |                       | <b>Q</b> Pesquisar | ★ 自 ♣ 余                                                   |
|----------------------------------------------------------------------------------------------------|-----------------------|--------------------|-----------------------------------------------------------|
| 💁<br>3] Gmail 📽 ::: Sistema Pergamum 🚺 Biblioteca Nacional 📽 Página do aluno 👫 Tela inicial 📽 Portal Pergamum - Ge |                       |                    |                                                           |
|                                                                                                    |                       | Meu Pergamum       | Elogios, sugestões, etc   Sugestões para aquisição   Ajud |
| IFSULDEMINAS                                                                                                    |                       |                    | LOGIN no Pergamum                                         |
| Pesquisa Geral Digitar: Código de usuário e se<br>Clicar em Login.                                                 | nha, o mesmo cadastra | ado na Bibloteca.  | RA / SIAPE /<br>CÓDIGO:                                   |
| O Digite o termo para a pesquisa     Pesquisar     Limpar                                                          |                       |                    | Senha: Login                                              |

### Após fazer o Login, seu nome será visualizado do lado superior direito da tela.

|                                    |                  | Meu Pergamum   Elogios, sugestões, etc   Sugestões para aquisição   Ajuda Alto contraste |
|------------------------------------|------------------|------------------------------------------------------------------------------------------|
| IFSULDEMINAS                       |                  | ☐ Jussara Oliveira da Costa - (X) Logout                                                 |
| Pesquisa Geral                     |                  | Selecione outras pesquisas 🔻                                                             |
| QI                                 | Pesquisar Limpar |                                                                                          |
| ++++ Abrir mais opções de consulta |                  |                                                                                          |
|                                    | SEIA BEM-VINDO   |                                                                                          |

### Para fazer renovações, <u>reservas</u>, consultar o seu espaço, etc. Clicar em <u>Meu Pergamum</u>.

| IFSULDEMINAS                                                                                           | Meu Pergamum Elogios, sugestões, etc   Sugestões para aquisição   Ajuda Alto contraste                          |
|----------------------------------------------------------------------------------------------------|----------------------------------------------------------------------------------------------------|
| Pesquisa Geral                                                                                         | Selecione outras pesquisas                                                                                      |
| Pesquisar     Limpar       ++     Abrir mais opções de consulta                                        |                                                                                                    |
| SEJA BEM-VINDO                                                                                         | l contraction of the second second second second second second second second second second second second second |
| PREZADO USUÁRIO:                                                                                       |                                                                                                    |
| Para CONSULTAR o acervo da biblioteca, clique em "                                                     | Abrir mais opções de consulta".                                                                                 |
| Selecionar em "Unidade de Informação" a Bi                                                             | blioteca do seu Campus.                                                                                         |
| Para renovar, consultar reservas, débitos e histórico de empré                                         | stimo, clique em "MEU PERGAMUM".                                                                                |
| O não recebimento dos e-mails de aviso de devolução enviados pelo Sistema, independente do motivo, não | isenta o usuário do pagamento de multa em caso de atraso na renovação/devolução.                                |
| Mantenha seu e-mail atuali                                                                             | zado.                                                                                                    |

Em <u>Pesquisa geral</u>, digitar o temo da pesquisa.

Pesquisar a qual Biblioteca o acervo pertence, e se todos os exemplares estão emprestados. A reserva é permitida apenas quando todos os exemplares estão emprestados, com exceção do exemplar de Consulta local.

| (+)      | So biblioteca.ifsuldeminas.edu.br/biblioteca/index.php                                                                                                    | 🔻 C 🔍 Pesquisar 🛉 🖨 🖉                                                     |
|----------|----------------------------------------------------------------------------------------------------|---------------------------------------------------------------------------|
| 8 Gm     | ail 😂 ::: Sistema Pergamum 🚺 Biblioteca Nacional 😂 Página do aluno 👺 Tela inicial 📽 Portal Pergamum - Ge                                                                                                    |                                                                           |
|          | IFSULDEMINAS                                                                                                    | Meu Pergamum   Elogios, sugestões, etc   Sugestões para aquisição   Ajuda |
|          | Pesquisa Geral          Q pesquisa qualitativa em enfermagem       Pesquisar       Limpar                                                                                                    | Selecione outras pesquisas                                                |
| <b>5</b> | Termo pesquisado       "pesquisa qualitativa em enfermagem"       Refinar sua busca                                                                                                    | Adicionar à cesta:<br>Todos   Esta página                                 |
| A±       | Unidade de Informação         Biblioteca Campus         Passos(1)         Tipo de obra    Pesquisa qualitativa em enfermagem - 1. ed. / 2006 - ( Livros ) MATHEUS, Maria Clara Casuli; FUSTINONI, Suzete Maria. Pesquisa qualitativa em enfermagem. 1. ed. São Paulo: Livraria Médica Paulista, 2 Número de chamada: 001.42 M378p 2006 - 1. ed. Exemplares Referência   Marc   Reserva | 2006. 164p. ISBN 85-993-0505-8 (enc.).                                    |
|          | Livros(1) Data de publicação 2006(1) Somente com Capa(1)                                                                                                    | 17893                                                                     |

Este exemplar encontra-se na Biblioteca Câmpus Passos. Observa-se que o primeiro exemplar é de Consulta local, e está disponível no acervo, mas este não poderá ser reservado. O segundo exemplar está emprestado. Clicar em <u>Fechar</u>.

| (+) | biblioteca.ifsuldeminas.edu.br/biblioteca/index.php                                  |                         |                                    |                        |                     | ⊽ C'                | Q Pesquisar                                      | 🗙 🖻 🖣             |     | 9 <b>=</b>   |
|-----|--------------------------------------------------------------------------------------|-------------------------|------------------------------------|------------------------|---------------------|---------------------|--------------------------------------------------|-------------------|-----|--------------|
| Gr  | nail 📽 ::: Sistema Pergamum 🚺 Biblioteca Nacional 📽 Página do aluno 羘 Tela inicial 🛢 | 🕻 Portal Pergamum - Ge  |                                    |                        |                     |                     |                                                  | Г                 |     |              |
|     | IFSULDEMINAS                                                                         |                         |                                    |                        |                     |                     | Meu Pergamum   Elogios, sugestões, etc   Sugestõ | es para aquisição | Ajt | thar(X)      |
|     |                                                                                      |                         |                                    |                        |                     |                     |                                                  |                   |     |              |
|     | Pesquisa Geral                                                                       |                         |                                    |                        |                     |                     | _                                                |                   |     | is 🔻         |
|     |                                                                                      | Exemplares              |                                    |                        |                     |                     |                                                  |                   |     |              |
|     | pesquisa qualitativa em enfermagem                                                   | Código do acervo: 17893 | Limpar                             |                        |                     |                     |                                                  |                   |     |              |
|     | ++ Abrir mais oppões de consulta                                                     | Filtrar por: Todas      | •                                  |                        |                     |                     |                                                  |                   |     |              |
|     | Tarmo pesquisado                                                                     | » Biblioteca Campus P   | assos                              | a                      | Tota                | al de Exemplares: 2 |                                                  |                   |     |              |
|     | "pésquisa qualitativa ém enfermagem"                                                 | w Numero de chamada: U  | 01.42 M378p 2000 - 1. (            | .u.                    |                     | QR Code Novo!       |                                                  |                   |     |              |
| m   | Refinar sua busca 🕺 Resultados "1" Cesta                                             | Vol./Tomo/Parte         | ipo de                             | Data de                | Data de devolução   |                     |                                                  |                   |     |              |
| At  | 1.                                                                                   | /Número emp             | Localização<br>préstimo            | empréstimo             | prevista            | Exemplar Coleção    |                                                  |                   |     |              |
| ٠   | Unidade de Informação Oracimentos<br>Bibliotece Campus MATHEUS, Maria Clara          | ex. 1 Cons              | ulta local Disponível no<br>acervo |                        |                     | 24771               | CSB enc.).                                       |                   |     |              |
|     | Passos(1) Número de chamar                                                           | ex. 2 Emp               | prestado Emprestado                | 17/06/2015<br>16:12:00 | 23/07/2015 00:00:00 | 24772               |                                                  |                   |     |              |
|     | Tipo de obra<br>Livros(1) Exemplares   Refe                                          | nari) Marci (Marcina    |                                    |                        |                     |                     |                                                  |                   |     | ervo)<br>893 |
|     | Data de publicação<br>2006(1)                                                        |                         |                                    |                        |                     |                     |                                                  |                   |     |              |
|     | Somente com<br>Capa(1)                                                               |                         |                                    |                        |                     |                     |                                                  |                   |     |              |
|     | Plano de ensino                                                                      |                         |                                    |                        |                     |                     |                                                  |                   |     |              |

# Pesquisa realizada, clicar em <u>Reserva</u>.

| Example 2 State State St | ⊽ C Q Pesquisar 🖈 🖨 🕈 🔗                                                                                               |
|----------------------------------------------------------------------------------------------------|----------------------------------------------------------------------------------------------------|
| 😵 Gmail 📽 🟽 Sistema Pergamum 🚺 Biblioteca Nacional 📽 Página do aluno 👫 Tela inicial 📽 Portal Pergamum - Ge                                                                                                    |                                                                                                    |
| IFSULDEMINAS                                                                                                    | Meu Pergamum   Elogios, sugestões, etc   Sugestões para aquisição   Ajuda<br>▲ Jussara Oliveira da Costa - (X) Logout |
| Pesquisa Geral                                                                                                    | Selecione outras pesquisas                                                                                            |
| Pesquisa qualitativa em enfermagem Pesquisar Limp                                                                                                    | par                                                                                                    |
| Termo pesquisado "pesquisa qualitativa em enfermagem"                                                                                                    | Adicionar à cesta:<br>Todos   Esta página                                                                             |
| At Unidade de Informação Biblioteca Campus Passos(1) Resultados "1" Cesta Pesquisa qualitativa em enfermagem - 1. ed. / 2006 - ( Livros MATHEUS, Maria Clara Casuli; FUSTINONI, Suzete Maria. Pesquisa qua Número de chamada: 001.42 M378p 2006 - 1. ed.                                                                                                    | )<br>alitativa em enfermagem. 1. ed. São Paulo: Livraria Médica Paulista, 2006. 164p. ISBN 85-993-0505-8 (enc.).      |
| Tipo de obra<br>Livros(1) Exemplares   Referência   Marc   Reserva                                                                                                    | 2 P Acervo: 17893                                                                                                    |
| Data de publicação<br>2006(1)                                                                                                    |                                                                                                    |
| Somente com<br>Capa(1)                                                                                                    |                                                                                                    |
| Plano de ensino                                                                                                    |                                                                                                    |
|                                                                                                    |                                                                                                    |

# Selecionar a Biblioteca e clicar em <u>Confirmar</u>.

| (+      | 🛞 biblioteca.ifsuldeminas.edu.br/biblioteca/index.php                                                                                                    | ⊽ (                                                                                                    | 🗏 🔍 Pesquisar 🔶 🛉 🗘 😭 😕                                                          |
|---------|----------------------------------------------------------------------------------------------------|----------------------------------------------------------------------------------------------------|----------------------------------------------------------------------------------|
| 8 Gi    | mail 📽 ::: Sistema Pergamum 🚺 Biblioteca Nacional 📽 Página do aluno ド Tela inicial 📽                                                                                                    | ortal Pergamum - Ge                                                                                                    |                                                                                  |
|         | IFSULDEMINAS                                                                                                    |                                                                                                    | Meu Pergamum   Elogios, sugestões, etc   Sugestões para aquisição   Aj Fechar(X) |
|         | Pesquisa Geral                                                                                                    | eserva<br>Não existe nenhuma reserva cadastrada para esta obra                                                                                                    | Selecione outras pesquisas                                                       |
| 23<br>* | Termo pesquisado "pesquisa qualitativa em enfermagem" Refinar sua busca                                                                                                    | <ul> <li>» Pesquisa qualitativa em enfermagem - 1. ed. / 2006</li> <li>» MATHEUS, Maria Clara Casuli; FUSTINONI, Suzete Maria. Pesquisa qualitativa em enfermagem. 1. ed. São Paulo: Livraria Médici<br/>Paulista, 2006. 164p. ISBN 85-993-0505-8 (enc.).</li> <li>» Para reservar, preencha os campos abaixo:</li> </ul> | Adicionar à cesta:<br>Todos   Este página                                        |
| A±      | Unidade de Informação       1.       Pesquisa qualitativa         Biblioteca Campus       MATHEUS, Maria Clara         Passos(1)       Número de chama         Tipo de obra       Exemplares   Ref. | Volume:     Unidade de Informação:       Unico ▼     Parte:       Unico ▼     Material:       Volume:     Localização:                                                                                                    | = 1032 enc.).<br>                                                                |
|         | Data de publicação<br>2006(1)<br>Somente com<br>Capa(1)<br>Plano de ensino                                                                                                    |                                                                                                    |                                                                                  |

### Aparecerá a mensagem "Reserva concluída". Clicar em <u>Fechar</u>.

| 4    | 🛞 biblioteca.i <b>fsuldeminas.edu.br</b> /biblioteca/index.php                                                                                                    |                                                                                                    | ⊽ (2' | Q Pesquisar | ★ 🗎 🕈 | <b>^ 9</b> :    |  |
|------|----------------------------------------------------------------------------------------------------|----------------------------------------------------------------------------------------------------|-------|-------------|-------|-----------------|--|
| 8 Gn | Gmail 🔐 ::: Sistema Pergamum 🚺 Biblioteca Nacional 🔐 Página do aluno 🕌 Tela inicial 🔐 Portal Pergamum - Ge                                                                                   |                                                                                                    |       |             |       |                 |  |
|      | IFSULDEMINAS                                                                                                    |                                                                                                    |       |             |       | Aji (Fechar(X)) |  |
|      | Pesquisa Geral<br>Pesquisa qualitativa em enfermagem                                                                                                    | Reserva                                                                                                    |       | Sele        |       | esquisas 🔻      |  |
| At A | I + T + Addr mais oppoes de consulta         Termo pesquisado         "pesquisa qualitativa em enfermagem"         Refinar sua busca         Inidade de Informação         Bibliotera Campus | sa qualitativa<br>S. Maria Clara, Jasun FUSTINONI, Susta Maria Mesquise prelimine en enformagem 1 en GSa Faulo Lurana Medica Paul |       | ESER enc.). |       | a:<br>página    |  |
|      | Passos(1)<br>Tipo de obra<br>Livros(1)<br>Data de publicação<br>2006(1)                                                                                                    | ro de chama al 003.42 M3789 2006 - 1. ed.<br>plares   Refe antis    Main   IREBENS                                                |       |             |       |                 |  |
|      |                                                                                                    |                                                                                                    |       |             |       |                 |  |

### Para pesquisar se a reserva está disponível e a disposição na fila de espera: Clicar em <u>Meu Pergamum</u>.

| ¢    | 🖉 🐼 biblioteca.ifsuldeminas.edu.br/biblioteca/index.php                                              | ∀ C Pesquisar                    | ★ 🔒 🕹 🏠 😕 🗄                            |  |  |  |
|------|----------------------------------------------------------------------------------------------------|----------------------------------|----------------------------------------|--|--|--|
| 8 Gr | 🛿 ::: Sistema Pergamum 🚺 Biblioteca Nacional 🕍 Página do aluno 🚏 Tela inicial 📽 Portal Pergamum - Ge |                                  |                                        |  |  |  |
|      |                                                                                                    | Meu Pergamum Elogios, sugestões, | etc   Sugestões para aquisição   Ajuda |  |  |  |
|      | IFSULDEMINAS                                                                                         |                                  |                                        |  |  |  |
|      |                                                                                                    |                                  | Jussara Oliveira da Costa - (X) Logout |  |  |  |
|      | Pesquisa Geral                                                                                       |                                  | Selecione outras pesquisas 🔻           |  |  |  |
|      | Q Pesquisar Limpar                                                                                   |                                  |                                        |  |  |  |
|      | ++ Abrir mais opções de consulta                                                                     |                                  |                                        |  |  |  |
| Hey  |                                                                                                    |                                  |                                        |  |  |  |
|      | SEJA BEM-VINDO!                                                                                      |                                  |                                        |  |  |  |
|      | NOVO SISTEMA DO JESULDEMINA                                                                          | s                                |                                        |  |  |  |
| AI   |                                                                                                    | 5                                |                                        |  |  |  |
|      |                                                                                                    |                                  |                                        |  |  |  |
|      |                                                                                                    |                                  |                                        |  |  |  |
|      |                                                                                                    |                                  |                                        |  |  |  |
|      |                                                                                                    |                                  |                                        |  |  |  |
|      |                                                                                                    |                                  |                                        |  |  |  |
| 6    | Pergamum Rede VICAP                                                                                  |                                  | Торс                                   |  |  |  |
|      | Idiomas: <u>Català   Enqlish   Español   Français</u>   <u>Italiano</u>   Português                  |                                  |                                        |  |  |  |
| © 20 | 000 - 2014. Pergamum. Todos os direitos reservados.                                                  |                                  | Utilize um desses nøvegødores: 💿 😻 🔇   |  |  |  |

# Em seguida: <u>Serviços</u> – <u>Empréstimo</u> / <u>Reserva</u>.

| 🛞 biblioteca.ifsuldeminas. | <b>edu.br</b> /biblioteca_s/meu_pergam | um/index.php?flag=index.php                    |                                                                    |                   |                           |           |
|----------------------------|----------------------------------------|------------------------------------------------|--------------------------------------------------------------------|-------------------|---------------------------|-----------|
|                            | Pers                                   | gamum                                          |                                                                    |                   |                           | Logout    |
|                            | IAS 🖪 🕎                                | Jussara Oliveira da Costa , Seja bem-vindo(a)! |                                                                    |                   |                           | (?) Ajuda |
| Serviços                   | Informa                                | tivo                                           | Títulos pendentes                                                  |                   |                           |           |
| <u>Empréstimo</u>          | Renovação                              |                                                |                                                                    | Data<br>Devolução | Nº Renovações /<br>Limite |           |
| Perfil de interesse        | Reserva                                |                                                | Novíssima gramática da língua portuguesa - 48. ed. / 2008 - Livros | 23/07/2015        | 2 / 5                     | 🗘 Renovar |
| Solicitações               | Débito                                 |                                                | Sistema de banco de dados / 2012 - Livros                          | 23/07/2015        | 1/5                       | 🗘 Renovar |
| Aquisições                 | Histórico material pendente            |                                                |                                                                    |                   |                           |           |
| Comentários                | Afastamento                            |                                                |                                                                    |                   |                           |           |
| Dados pessoais             |                                        |                                                |                                                                    |                   |                           |           |
| Alteração de senha         |                                        |                                                |                                                                    |                   |                           |           |
|                            |                                        |                                                |                                                                    |                   |                           |           |
|                            |                                        |                                                |                                                                    |                   |                           |           |
|                            |                                        |                                                |                                                                    |                   |                           |           |
|                            |                                        |                                                | Títulos reservados                                                 |                   |                           |           |
|                            |                                        |                                                | Cesta Permanente                                                   |                   |                           |           |
| Pergamum                   |                                        |                                                |                                                                    |                   |                           |           |

## Nesta tela você visualiza sua Reserva e a Posição na fila de espera.

| 🛞 biblioteca.ifsuldeminas.edu.br/b | biblioteca_s/meu_pergamu                                     | m/emp_reserva.php         |                                           |                                       |                            |                        |                              |
|------------------------------------|--------------------------------------------------------------|---------------------------|-------------------------------------------|---------------------------------------|----------------------------|------------------------|------------------------------|
|                                    | Pergamum                                                     |                           |                                           |                                       |                            |                        |                              |
| IFSULDEMINAS                       | <b>†</b>                                                     | Jussara Oliveira da Costa | a , Seja bem-vindo(a)!                    |                                       |                            |                        | <b>(?)</b> Ajud              |
| Serviços ·                         | Reserva                                                      |                           |                                           |                                       |                            |                        |                              |
| Empréstimo 🕨                       |                                                              |                           |                                           |                                       | 1                          |                        |                              |
| Perfil de interesse 🛛 🕨            |                                                              |                           |                                           | Você têm direito à 3 (três) reservas. |                            |                        |                              |
| Solicitações 🕨                     |                                                              |                           |                                           |                                       | 1                          |                        |                              |
| Aquisições 🕨 🕨                     | Acervo                                                       | Descrição                 |                                           | -                                     |                            | Situação               | Posição na<br>fila de espera |
| Comentários                        | <b>— —</b> 17893                                             | Pesquisa qualitat         | tiva em enfermagem. 1. ed <i>(Livros)</i> |                                       |                            | Aguardando             | 1°                           |
| Dados pessoais                     |                                                              |                           |                                           |                                       |                            |                        |                              |
| Alteração de senha                 | XCancelar                                                    |                           |                                           |                                       |                            |                        |                              |
|                                    |                                                              |                           |                                           |                                       |                            |                        |                              |
|                                    | Histórico                                                    |                           |                                           |                                       | Data inicial: 👔 dd/mm/aaaa | a Data final: 👔 dd/mm/ | aaaa ♥Mostrar                |
|                                    | Selecione a data inicial e final para consultar o histórico. |                           |                                           |                                       |                            |                        |                              |
|                                    |                                                              |                           |                                           |                                       |                            |                        |                              |
|                                    |                                                              |                           |                                           |                                       |                            |                        |                              |
| 💕 Pergamum                         |                                                              |                           |                                           |                                       |                            |                        |                              |

### Ao terminar, clicar em Logout.